0Upute za korištenje aplikacije LocateMe

## https://zeos.mup.hr/locateme/admin.htm

Aplikacija LocateMe služi za lociranje osobe koja treba pomoć i s kojom spašavatelji mogu stupiti u kontakt kako bi joj objasnili proceduru (u daljnjem tekstu Izgubljeni). Lociranje Izgubljenog koristeći LocateMe aplikaciju nije moguće bez asistencije samog Izgubljenog te zahtjeva da Izgubljeni ima uključen internet te lokacijske usluge. Također, obavezno je da ima pametni telefon. Lociranje se sastoji od:

- 1. Otvaranje aplikacije LocateMe linkom https://zeos.mup.hr/locateme/admin.htm
- 2. Slanje LINKA SMS-om (WhatsAp, Viber, mailom...) Izgubljenom
- 3. Izgubljeni dobiva LINK SMS-om
- 4. Izgubljeni MORA imati uključen internet kako bi mogao otvoriti aplikaciju iz LINKA
- 5. Izgubljeni klikom na LINK iz SMS-a otvara aplikaciju
- 6. Izgubljeni MORA dopustiti aplikaciji LocateMe pristup lokaciji mobilnog uređaja
- 7. Ukoliko Izgubljeni nema uključene lokacijske usluge, MORA ih uključiti
- 8. Otvaranjem aplikacije iz LINKA i dopuštanjem pristupa lokaciji, započinje slanje lokacije na ZEOS server
- 9. Spašavatelj na karti vidi sve lokacije koje su zapisane na ZEOS serveru
- 10. Spašavatelj može podijeliti kartu na kojoj prati lokacije Izgubljenog sa drugim spašavateljima jednostavnim slanjem linka na aplikaciju u kojoj prati lokacije Izgubljenog
- 11. Izgubljeni može SMS-om vratiti lokaciju Spašavatelju (nije nužno)

Dalje u tekstu će biti objašnjen svaki korak uz primjere. Crvenim su označeni koraci koje provodi Spašavatelj dok su plavim označeni koraci koje provodi Izgubljeni  Otvaranje aplikacije LocateMe linkom <u>https://zeos.mup.hr/locateme/admin.htm</u> potrebno upisivanje broja mobitela Spašavatelja (kako bi Izgubljeni mogao SMS-om vratiti svoju lokaciju ukoliko se na to odluči - nije nužno za uspješno lociranje) i Izgubljenog (potrebno kako bi mogao biti poslan SMS i kako bi se jednoznačno na ZEOS serveru označilo lociranje)

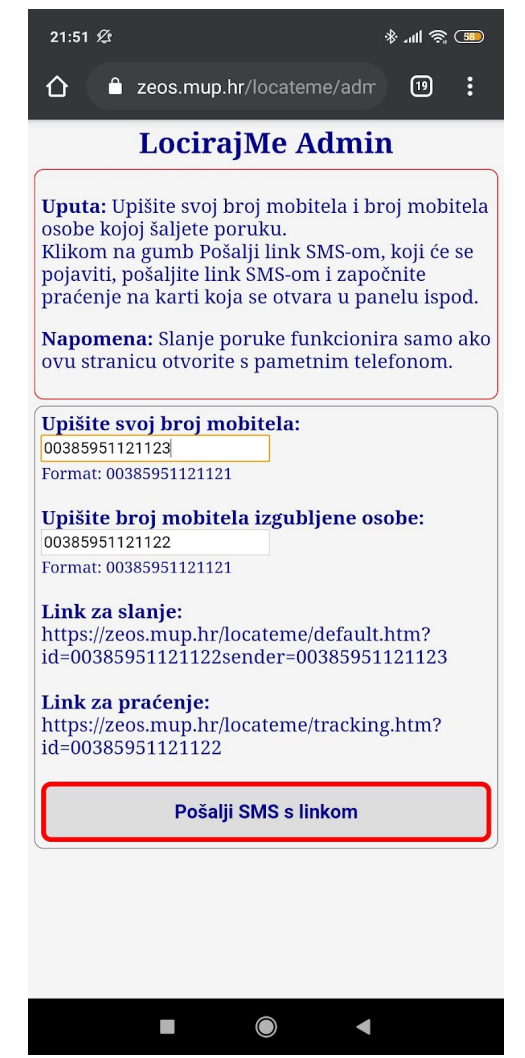

2. Slanje LINKA SMS-om (WhatsAp, Viber, mailom...) Izgubljenom - klikom na gumb Pošalji SMS s linkom otvara se aplikacija za slanje SMS-a te se u njoj odmah priprema SMS za slanje koji sadrži LINK koji je Izgubljenom potreban za dovršavanje lociranja. Ukoliko gumb Pošalji SMS s linkom ne otvori aplikaciju za slanje SMS-a (na nekim Apple uređajima radi strogih sigurnosnih pravila nije dopušteno iz browsera pozvati otvaranje aplikacije za slanje SMS-a). Ukoliko se to dogodi, možete kopirati link koji se nalazi pod Link za slanje: te ga ručno poslati SMS-om ili nekom drugim programom za slanje poruka.

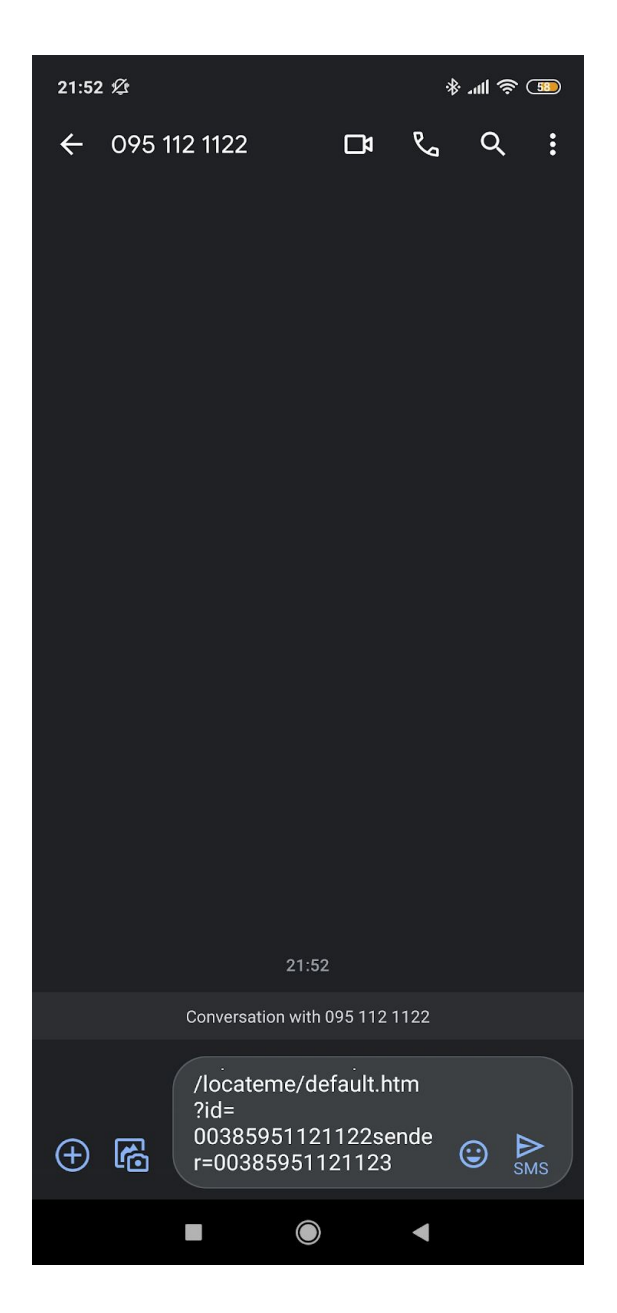

- Izgubljeni dobiva LINK SMS-om Izgubljeni će primiti SMS (ili whatsapp, viber ovisno o tome kako mu je Spašavatelj poslao) koji sadržava LINK koji je potrebno otvoriti kako bi se aplikacija s linka pročitala lokaciju Izgubljenog
- 4. Izgubljeni MORA imati uključen internet kako bi mogao otvoriti aplikaciju iz LINKA - budući da se radi o web aplikaciji, korisnik mora imati uključen i dostupan internet kako bi mogao otvoriti aplikaciju iz LINK-a. Ukoliko korisnik nema uključen internet, usluga na njegovoj lokaciji nije dostupna ili nema dovoljno sredstava da koristi internet, neće biti u mogućnosti otvoriti aplikaciju iz LINK-a te samim time lociranje neće biti uspješno
- 5. Izgubljeni klikom na LINK iz SMS-a otvara aplikaciju nakon klika na LINK, ukoliko ima interneta, otvara mu se aplikacija

6. Izgubljeni MORA dopustiti aplikaciji LocateMe pristup lokaciji mobilnog uređaja da bi aplikacija mogla pročitati lokaciju Izgubljenog, potrebno je dopustiti browseru tj. LocateMe aplikaciji da pročita lokaciju. Sama aplikacija odmah pri otvaranju Izgubljenog pita za dopuštenje da pristupi lokaciji. Izgubljeni MORA dati dopuštenje (klikom na Allow ili Dopusti).

| 22:00 🖄              |                                             | \$ III \$ | 57 |
|----------------------|---------------------------------------------|-----------|----|
|                      | zeos.mup.hr/locateme/defa                   | 21        |    |
| L                    | ociraj me/ Locate                           | Me        |    |
|                      | Lokacija/Location:                          |           |    |
|                      | Status lokacije/Location stat               | tus:      |    |
|                      | Status slanja/Sending statu                 | IS:       |    |
|                      |                                             |           |    |
| ♥ <sup>z</sup><br>lo | eos.mup.hr wants to use your dev<br>ocation | rice's    |    |
|                      | Block                                       | Allow     |    |
|                      |                                             |           |    |
|                      |                                             |           |    |
|                      |                                             |           |    |
|                      |                                             |           |    |
|                      |                                             |           |    |
|                      |                                             |           |    |

7. Ukoliko Izgubljeni nema uključene lokacijske usluge, MORA ih uključiti - postoji mogućnost da Izgubljeni nema uključene lokacijske usluge. Ukoliko je to slučaj, Izgubljeni će morati uključiti lokacijske usluge (Location). Na Andriod uređajima to može napraviti klikom na gumb Uključi lokaciju/Turn on Location, nakon čega će biti upitan slaže li se s uključivanjem lokacijskih usluga. Izgubljeni mora kliknuti na OK kako bi mu se uključile lokacijske usluge. Na IOS uređajima ovajkorak nije moguće napraviti kroz LocateMe aplikaciju već je potrebno da korisnik ručno uključi lokacijske usluge u postavkama uređaja.

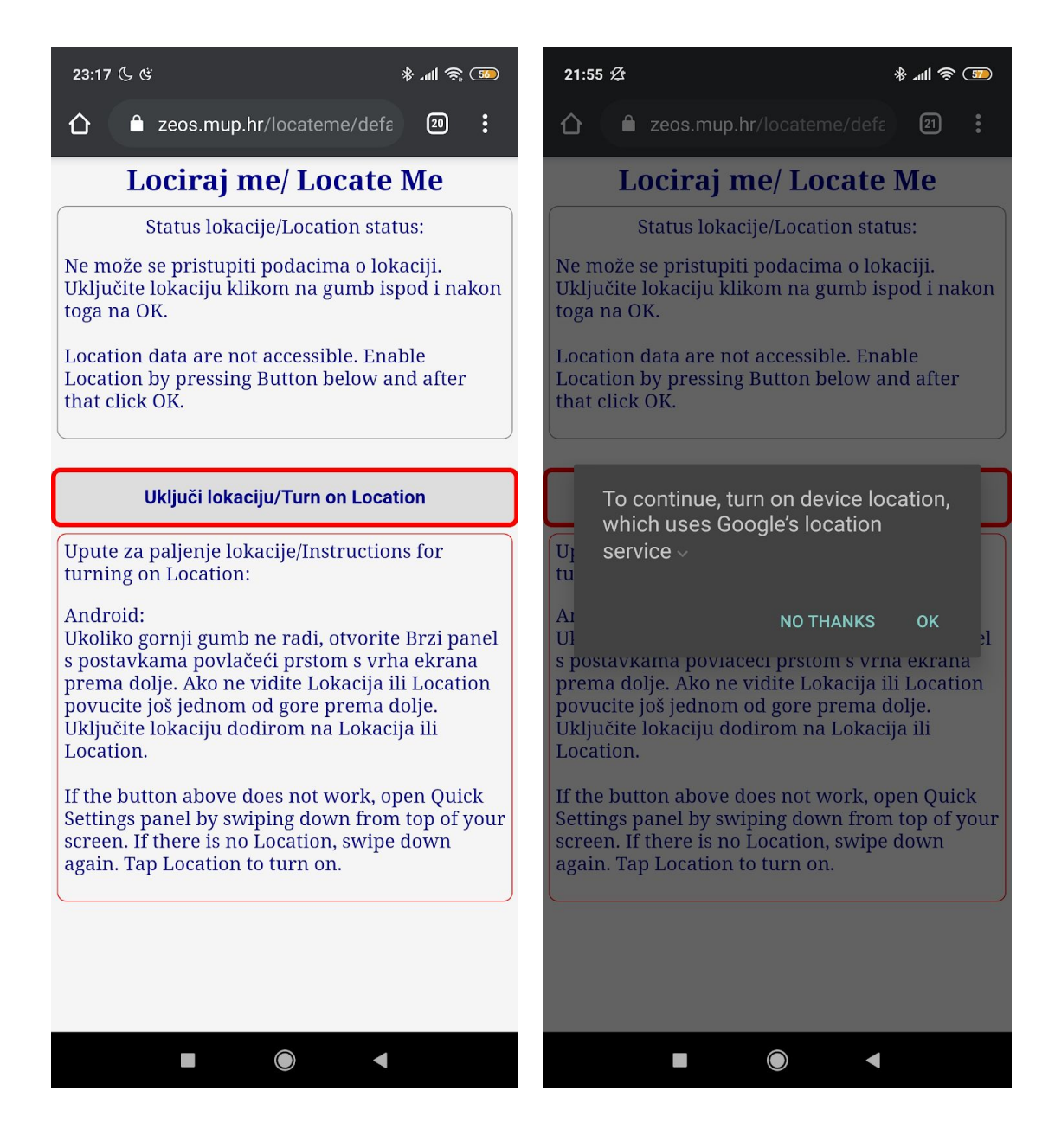

8. Otvaranjem aplikacije iz LINKA i dopuštanjem pristupa lokaciji, započinje slanje lokacije na ZEOS server - nakon što Izgubljeni LocateMe aplikaciji dopusti pristup lokaciji i uključi lokacijske usluge, počinje čitanje i slanje lokacije na ZEOS server (treba internet). Izgubljeni u LocateMe vidi koliko puta je njegova lokacija poslana i vidi koordinate svoje trenutne lokacije te preciznost lokacije. VAŽNO. Budući da prvih par sekundi lokacija ne mora biti precizna, važno je da korisnik ostavi otvorenu LocateMe aplikaciju barem 30 sekundi kako bi se u tom periodu što kvalitetnije odredila lokacija i kako bi se na ZEOS server poslalo što više lokacija. Korisniku je naznačeno koliko puta se njegova lokacija posalala na ZEOS server u Statusslanja/Sending status panelu.

| 21:56 ½ √ 氷 "װ ຈີ ໜ                                                                                       |
|----------------------------------------------------------------------------------------------------|
|                                                                                                    |
| Lociraj me/ Locate Me                                                                                     |
| Lokacija/Location:                                                                                        |
| Širina/Latitude: 43.51658<br>Dužina/Longitude: 16.21586<br>Visina/Altitude: 73<br>Preciznost/Accuracy: 18 |
| <u>Prikaži/Show on map</u><br><u>Pošalji SMS/Send SMS with location</u>                                   |
| Status lokacije/Location status:                                                                          |
| Ne gasite ekran! Do not turn off the mobile phone screen!                                                 |
| Lokacija određena. Location set.<br>Odlična preciznost lokacije. High location<br>accuracy.               |
| Status slanja/Sending status:                                                                             |
| Lokacija poslana 2 puta. Location sent 2 times.                                                           |
|                                                                                                    |
|                                                                                                    |

9. Spašavatelj na karti vidi sve lokacije koje su zapisane na ZEOS serveru -Spašavatelj se nakon slanja SMS-a vraća u preglednik i u LocateMe Admin aplikaciju te ga tamo već čeka otvorena karta na kojoj će se početi prikazivati lokacije Izgubljenog, nakon što Izgubljeni odradi svoj dio posla. Narančasti kružić označava zadnju lokaciju Izgubljenog dok plavi kružići označavaju sve ostale lokacije Izgubljenog. Ukoliko se ne otvori karta u kojoj se prikazuju lokacije Izgubljenog, otvaranjem linka koji se nalazi u Link za praćenje: panelu, može se dobiti potrebna karta. Ukoliko niti to nije oguće upisujući <u>https://zeos.mup.hr/locateme/tracking.htm?id=</u>XYZ gdje je XYZ broj Izgubljenog u formatu 003859XXXXXXX

| LocirajMe Admin<br>Upišite svoj broj mobitela:<br>00385951121123<br>Format: 00385951121121 |
|--------------------------------------------------------------------------------------------|
| <b>Upišite svoj broj mobitela:</b><br>00385951121123<br>Format: 00385951121121             |
| 00385951121123<br>Format: 00385951121121                                                   |
| Format: 00385951121121                                                                     |
|                                                                                            |
| Upišite broj mobitela izgubljene osobe:                                                    |
| 00385951121122                                                                             |
| Format: 00385951121121                                                                     |
| Link za slanje:                                                                            |
| https://zeos.mup.hr/locateme/default.htm?                                                  |
| id=00385951121122sender=00385951121123                                                     |
| Link za praćenje:                                                                          |
| https://zeos.mup.hr/locateme/tracking.htm?                                                 |
| id=00385951121122                                                                          |
| Pošalji SMS s linkom                                                                       |

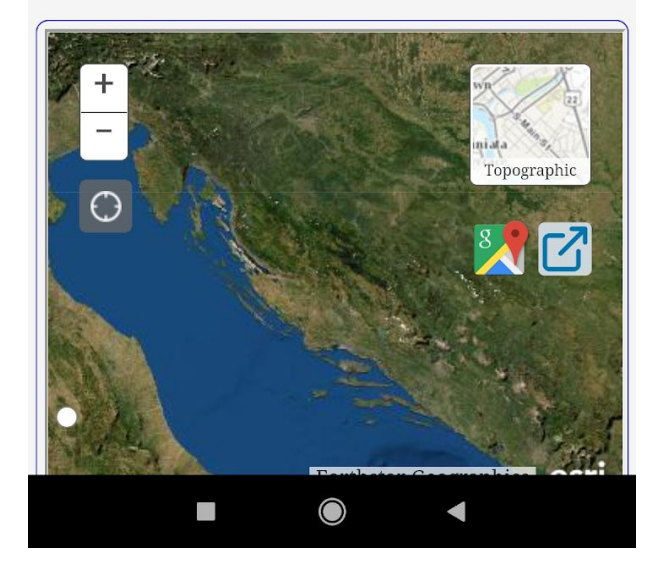

10. Spašavatelj može podijeliti kartu na kojoj prati lokacije Izgubljenog sa drugim spašavateljima jednostavnim slanjem linka na aplikaciju u kojoj prati lokacije Izgubljenog - Budući da je ponekad potrebno podijeliti lokaciju Izgubljenog s više spašavatelja, to je vrlo lako slanjem linka koji se nalazi u Link za praćenje: panelu.

Klikom na Covara se karta sa lokacijama Izgubljenog u novom prozoru (to je isti

link kao i onaj u **Link za praćenje** panelu). Klikom na <sup>1</sup> otvara se zadnja lokacija Izgubljenog u Google Maps aplikaciji.

11. Izgubljeni može SMS-om vratiti lokaciju Spašavatelju (nije nužno) - kada je lokacija Izgubljenog dovoljno pouzdana, prikazati će mu se opcija za slanje lokacije SMS-om Spašavatelju koji mu je poslao SMS (ne radi na nekim IOS uređajima). Klikom na Pošalji SMS/Pošalji SMS with location Izgubljeni Spašavatelju šalje SMS s Google Maps linkom na njegovu loakciju dok klikom na Prikaži/Show on map Izgubljeni otvara svoju lokaciju u Google Maps aplikaciji.

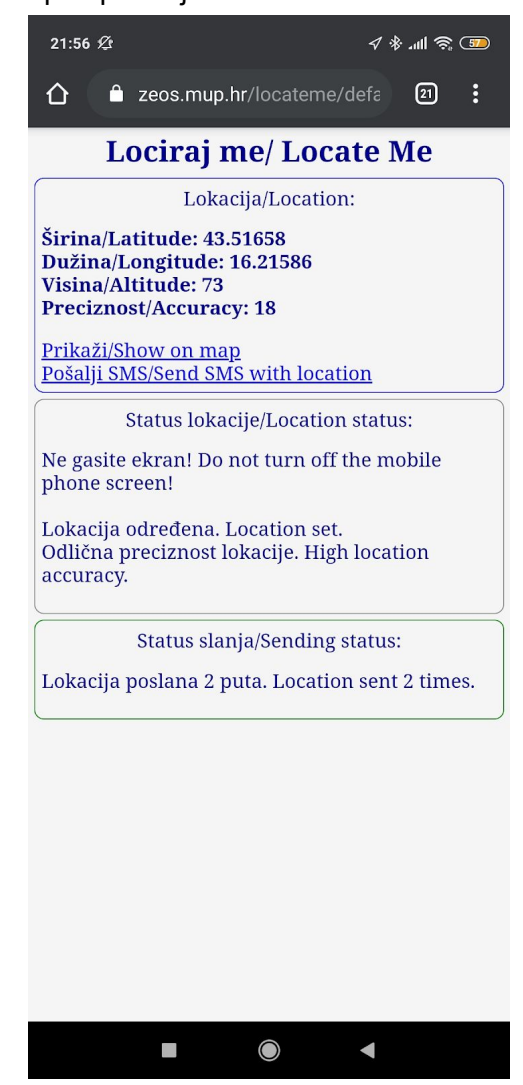